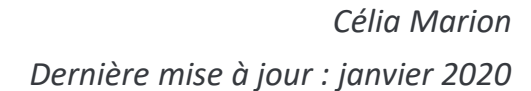

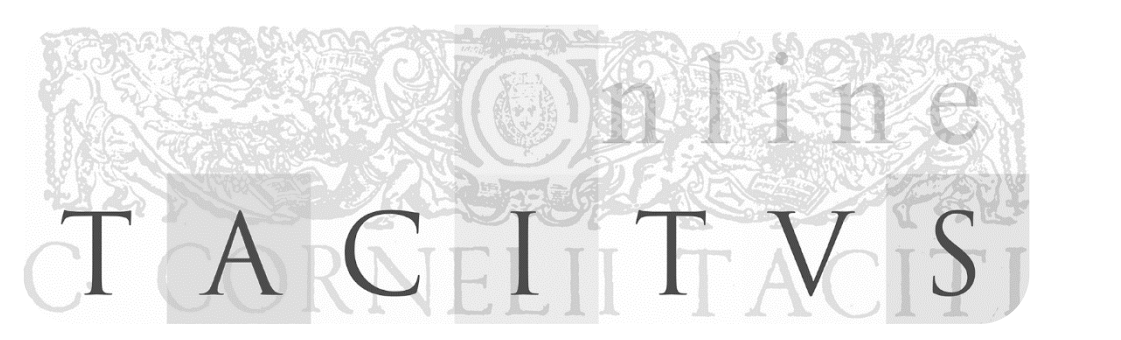

## **MANUEL D'ENCODAGE** À DESTINATION DES TRANSCRIPTEURS

## Tacitus On Line

### Avant-propos

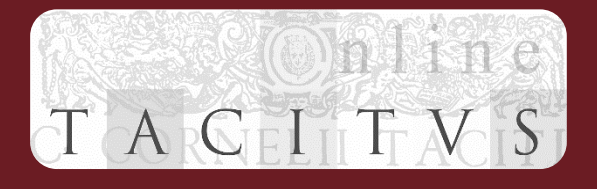

- L'objectif de ce manuel est de présenter le plus pratiquement possible les tâches de transcription et d'encodage du projet Tacitus On Line, ainsi que les concepts qui les sous-tendent.
- Il est à destination des personnes qui participent à ces tâches.
- Encodage = transcrire un texte dans un format donné (selon des codes)

### Table des matières

- Le projet Tacitus On Line
- Vocabulaire du projet
- La base
  - <u>Le XML</u>
  - <u>Le XML balises</u>
  - <u>Le XML arborescence</u>
  - <u>Le XML attributs</u>
  - <u>Le XML bien formé</u>
  - <u>La TEI</u>
  - Oxygen
  - Oxygen utilisation

- Encoder
  - Marche à suivre
  - Organisation du fichier
  - Transcription des commentaires
    - Principes de bases
    - Exemple
    - <u>Règles de transcription du latin</u>
  - Annotation
    - Balises et attributs
    - <u>Valeurs des attributs</u>
    - Exemple
  - <u>Quand c'est fini</u>
- Foire aux questions
- Foire aux erreurs

À tout moment, cliquez ici pour ---revenir au Menu !

# TACEITVS

### Le projet Tacitus On Line

- Le but est de présenter le plus grand nombre de commentaires possibles, écrits à partir du XVe siècle, autour des Annales de Tacite, pour permettre un développement des recherches.
- En tant qu'encodeur, votre rôle est de transcrire les commentaires au texte de Tacite et d'en annoter certains phénomènes.
- À partir du PDF de l'édition de référence et du fichier XML-TEI où se trouve déjà le texte de Tacite encodé, vous allez encoder les commentaires en utilisant le logiciel Oxygen.

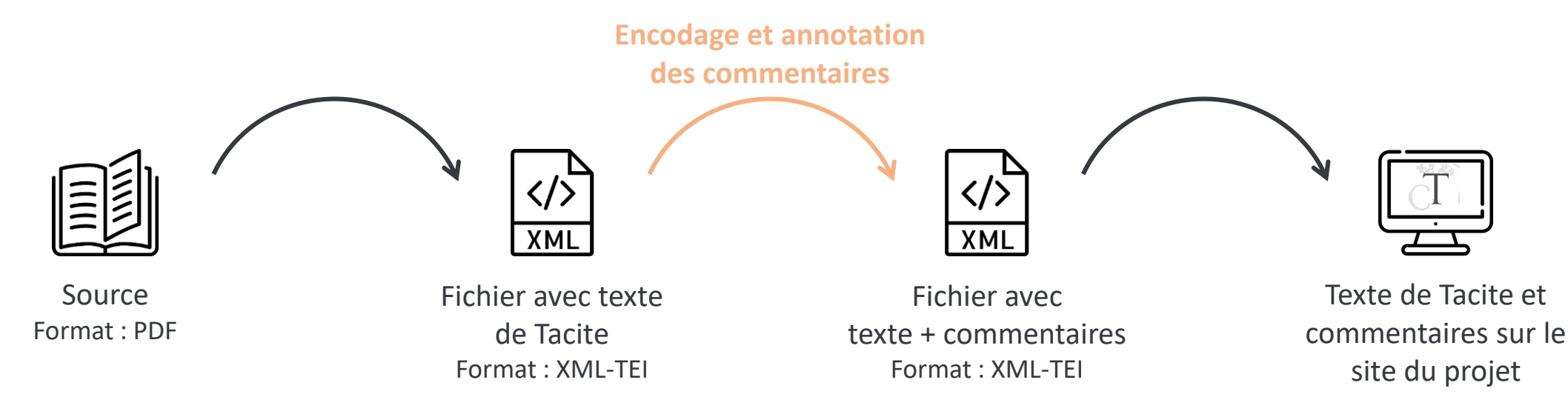

## Vocabulaire du projet

 Selon l'édition des Belles Lettres, chaque livre des Annales de Tacite est divisé en paragraphes, à l'intérieur desquels les phrases sont numérotées

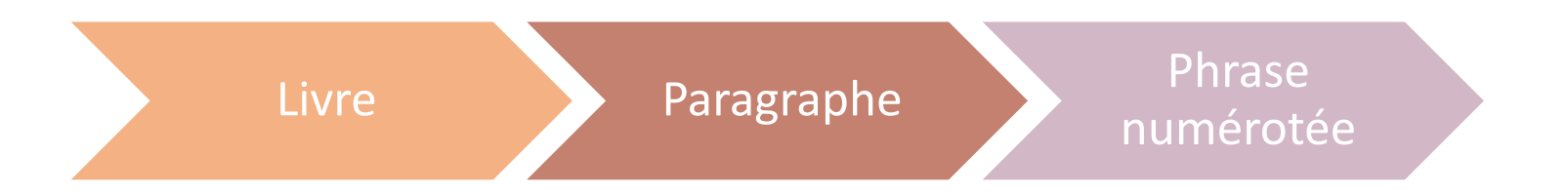

- Exemple : 1.7.4 chez Tacite correspond à la quatrième phrase du septième paragraphe du livre 1
- Lemme : premiers mots de la petite phrase commentée, repris en majuscules en début de commentaire

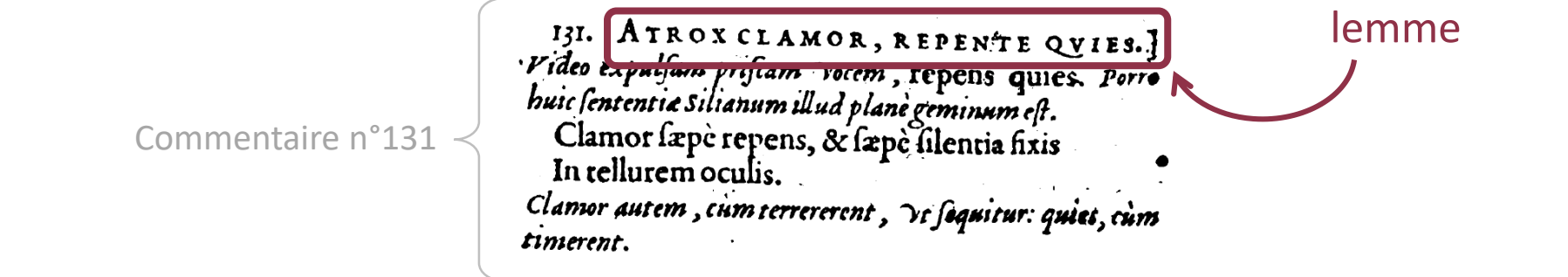

### Le XML

Online TACELTVS

- Le format de transcription choisi pour le projet est le XML
- Le XML... qu'est-ce que c'est ?
  - comprenez « Extensible Markup Language » ou langage de balisage extensible
  - langage de **description** informatique
  - permet de décrire des données, ou un texte, en utilisant des balises
- Pour en savoir plus sur le XML : lien

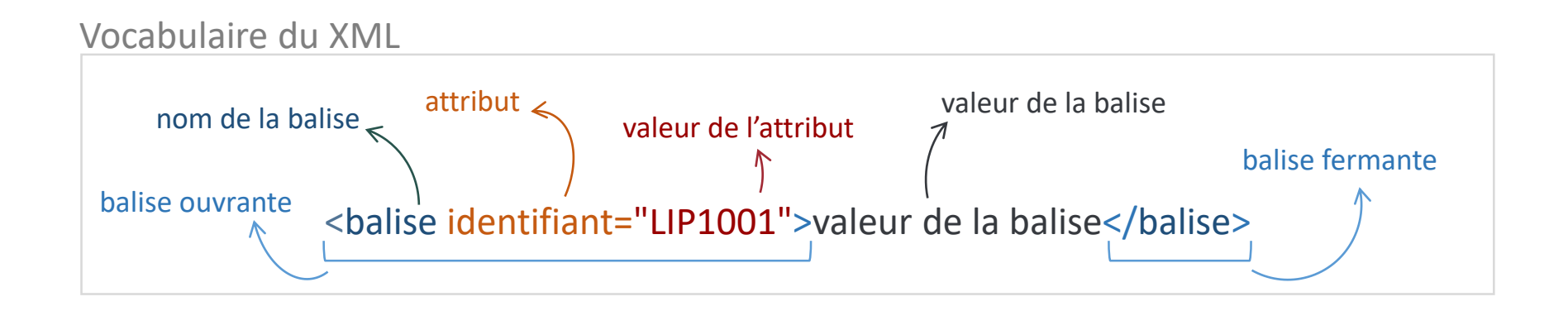

### Le XML – balises

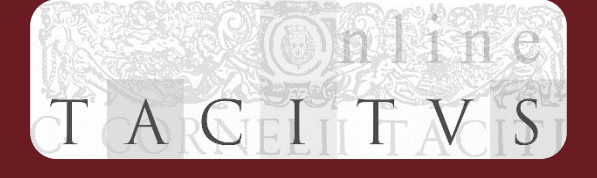

- Les éléments de base du XML sont les balises, elles permettent d'encadrer l'information, en disant : « ici il y a quelque chose d'intéressant, et voilà ce que c'est ».
- Exemple :

Le projet Tacitus On Line commence par proposer à la lecture et à l'étude les commentaires de <auteur>Juste Lipse</auteur>, en offrant des analyses qui, en se fondant sur une typologie, font apparaître la nature de leur contenu.

- Comme on peut le voir dans cet exemple, les balises fonctionnent en paire :
  - la **balise ouvrante** (<...>) se situe juste avant l'information à encadrer
  - la **balise fermante** (</...>) se situe juste après
- L'information encadrée par deux balises est appelée valeur.

| Vocabulaire du XML |                      |                                                           |
|--------------------|----------------------|-----------------------------------------------------------|
| nom de la balise   | valeur de l'attribut | valeur de la balise<br>balise fermante<br>ur de la balise |

### Le XML – arborescence

TACEITVS

- Le document doit respecter le principe d'arborescence :
  - une paire de balises peut contenir plusieurs autres paires de balises
  - si et seulement si les deux balises (ouvrante et fermante) de chaque paire sont contenues dans cette paire de balises

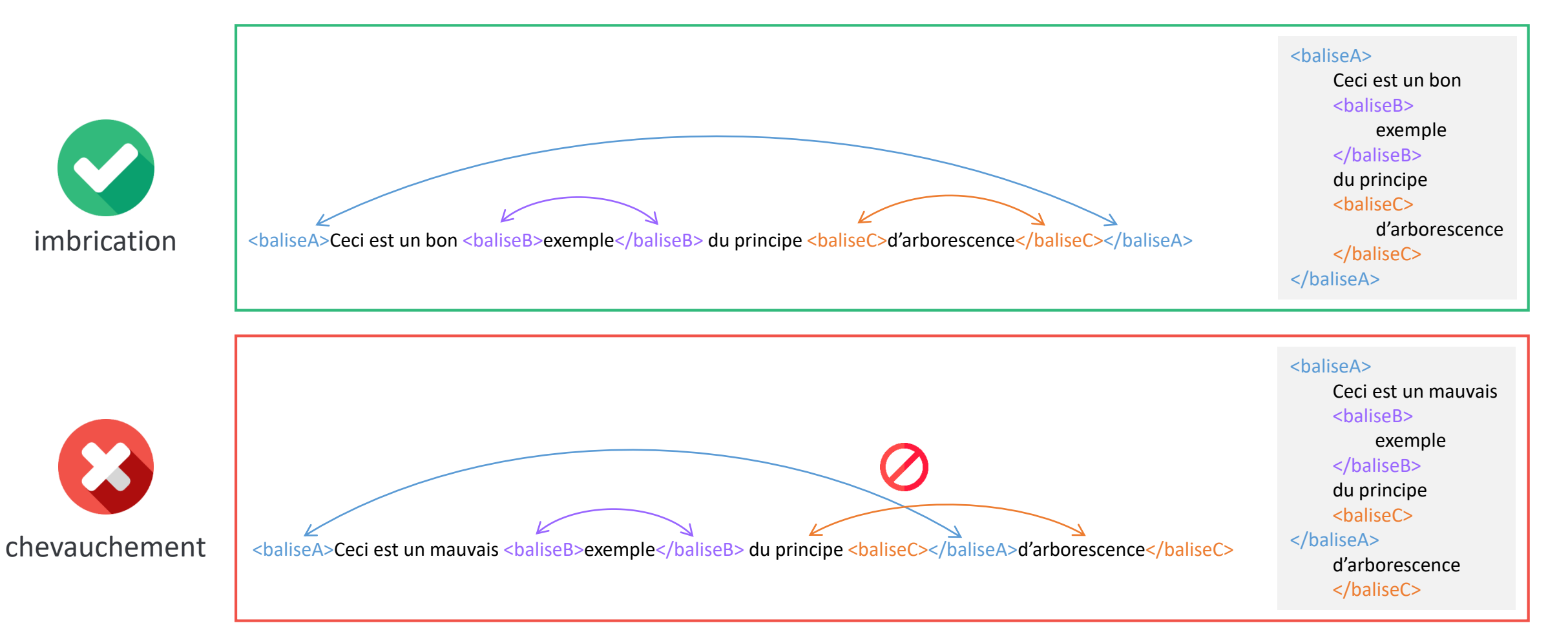

### Le XML – attributs

T A CEI T V S

Les balises peuvent avoir des **attributs**, qui permettent de donner des renseignements supplémentaires sur le contenu des balises.

#### Exemple

Svetonius cap. C. in Aug. <q xml:id="LIPS\_59\_q1" who="#svetonius">Inter alia complura censuerunt quidam, funus porta triumphali ducendum, praecedente Victoria</q>. Neque dicit id factum

- La balise <q> (pour « quote ») encadre une citation et possède plusieurs attributs.
- Les attributs sont notés à l'intérieur de la balise ouvrante.
- Chaque attribut apporte une information supplémentaire :
  - xml:id : attribut qui donne un identifiant à la citation (voir détail des identifiants)
  - who : attribut qui renseigne l'auteur cité (d'après une liste préétablie)

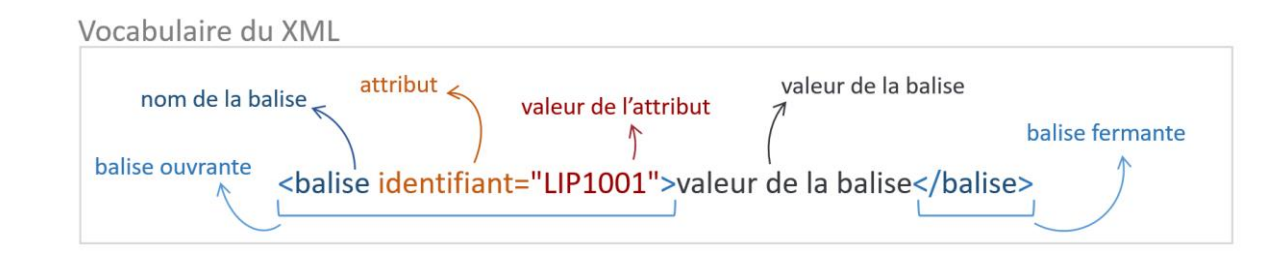

## Le XML – "bien formé"

- T A CEI T V S
- Un document XML doit impérativement être bien formé pour être utilisable.
- Pour cela, il doit impérativement respecter certaines règles de base, notamment :
  - 1. toute balise ouvrante doit être suivie d'une balise fermante
  - 2. les balises ne doivent jamais se chevaucher, c'est-à-dire que si une balise contient une balise ouvrante, la balise fermante associée doit également se retrouver dans la première balise (imbrication des balises).

- Tacitus On Line a choisi de travailler avec des fichiers XML-TEI
- La <u>TEI</u>, qu'est-ce que c'est ?
  - une « façon » de faire du XML où le jeu de balises que l'on va utiliser est déjà défini
  - un standard, très largement utilisé qui permet d'échanger des données en utilisant la « même langue » (principe d'interopérabilité)
- fichier XML qui respecte ce jeu de balises = « fichier XML-TEI » ou « fichier TEI »
- Un fichier XML-TEI possède toujours un header TEI qui comprend des métadonnées, c'est-à-dire des informations à propos du projet, du fichier lui-même ou du document source.

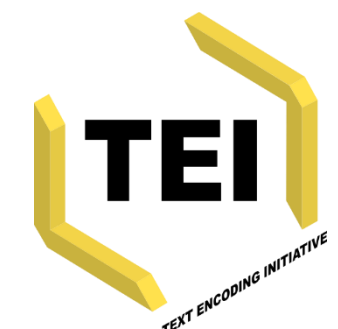

### La TEI

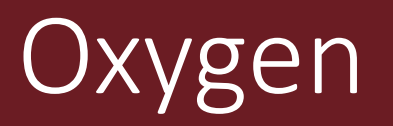

TACIITVS

- Pour l'encodage on utilise le logiciel Oxygen, éditeur XML, qui permet de créer et de modifier des fichiers XML.
- Ouvrir un fichier : Ouvrir Oxygen > Fichier > Ouvrir > \*choisir le fichier\*

|                 | X Tacite_BellesLettres_ET_Commentaires.xml [C:\Users\marionce\Documents\Projets\TacitusOnLine\Tacite_BellesLettres_ET_                                                                                                    | ommentaires.xm — 🗆 🗙                  |                           |
|-----------------|----------------------------------------------------------------------------------------------------|---------------------------------------|---------------------------|
|                 | <u>Fichier</u> Édit <u>e</u> r <u>R</u> echercher <u>P</u> rojet <u>Options</u> Ou <u>t</u> ils Do <u>c</u> ument Fe <u>n</u> être Aide                                                                                                    |                                       |                           |
|                 |                                                                                                    |                                       | Indentation :             |
|                 | XPath 2.0 • 🖹 • Accuter XPath sur 'Fichier courant' • 🔹 🚺 🖓 • 🕟 🍂 💽                                                                                                    | 🖟 🦻 🍹 💷                               | pour avoir une            |
| Sauvegardez     | • Tacite BellesLettres ET Commentaires.xml X 4 b 🛙                                                                                                    | Attributs D P X                       | présentation du           |
| régulièrement   | TEI teiHeader fileDesc titleStmt respStmt                                                                                                    | respStmt [http://www.tei-c.org/ns/: ) | fichier plus lisible      |
| votre travail 🔨 | 8434<br>8434 <li>≤div xml:id="LIPS 1.194" ana="#hist #ref cit" resp="#lips"&gt;</li>                                                                                                    | Attribut Valeur                       |                           |
|                 | 8438                                                                                                    | cert                                  | $\mathbf{i}$              |
|                 | 8438 scrib. non Tatios, ex lapid. <choice></choice>                                                                                                    | change                                | Zone des attributs :      |
|                 | 8440 <reg>et</reg>                                                                                                    | соруОт                                |                           |
|                 | 8441 <pre> choice&gt; libris; dictique a praenomine Tatii) institutos non retinend</pre>                                                                                                    | corresp                               | quand le curseur est      |
|                 | 8442 sacris, sed memoriae Tatii sacrandae. Quae caussa hoc quidem loco apti                                                                                                    | exclude                               | nlacé à l'intérieur d'une |
|                 | 8443 erat, fortasse <choice></choice>                                                                                                    | facs                                  | place a l'interieur d'une |
|                 | 8444 <orig>Samp;</orig>                                                                                                    | key 🗸                                 | balise cette zone indique |
|                 | 8448  verior. <g ana="#hist #interp #etab cit" lips_1.195"="" resp="#lips" who="#tacitus&lt;/pre&gt;&lt;/td&gt;&lt;td&gt;flérente X&lt;/td&gt;&lt;td&gt;&lt;/td&gt;&lt;/tr&gt;&lt;tr&gt;&lt;td&gt;&lt;/td&gt;&lt;td&gt;8447 &gt;Faces Augustales subdidere, quod sacerdotium ut Romulus Tatio reg&lt;/td&gt;&lt;td&gt;Elements D' 4 A&lt;/td&gt;&lt;td&gt;les attributs disponibles&lt;/td&gt;&lt;/tr&gt;&lt;tr&gt;&lt;td&gt;&lt;/td&gt;&lt;td&gt;8448 Caesar Tiberius Iuliae genti sacravit&lt;/q&gt;. Dionysius hanc rem non&lt;/td&gt;&lt;td&gt;author&lt;/td&gt;&lt;td&gt;&lt;/td&gt;&lt;/tr&gt;&lt;tr&gt;&lt;td&gt;&lt;/td&gt;&lt;td&gt;8449 attigit, contentus dixisse honeste sepultum Tatium, &lt;choice&gt;&lt;/td&gt;&lt;td&gt;editor&lt;/td&gt;&lt;td&gt;&lt;/td&gt;&lt;/tr&gt;&lt;tr&gt;&lt;td&gt;&lt;/td&gt;&lt;td&gt;8450 &lt;orig&gt;6amp;&lt;/orig&gt;&lt;/td&gt;&lt;td&gt;funder&lt;/td&gt;&lt;td&gt;&lt;/td&gt;&lt;/tr&gt;&lt;tr&gt;&lt;td&gt;&lt;/td&gt;&lt;td&gt;8452 &lt;/pre&gt;&lt;/td&gt;&lt;td&gt;meeting&lt;/td&gt;&lt;td&gt;&lt;/td&gt;&lt;/tr&gt;&lt;tr&gt;&lt;td&gt;&lt;/td&gt;&lt;td&gt;8453 &lt;/div&gt;&lt;/td&gt;&lt;td&gt;principal&lt;/td&gt;&lt;td&gt;Zono dos ólómonts :&lt;/td&gt;&lt;/tr&gt;&lt;tr&gt;&lt;td&gt;&lt;/td&gt;&lt;td&gt;8454&lt;/td&gt;&lt;td&gt;respStmt&lt;/td&gt;&lt;td&gt;zone des elements :&lt;/td&gt;&lt;/tr&gt;&lt;tr&gt;&lt;td&gt;&lt;/td&gt;&lt;td&gt;8455&lt;/td&gt;&lt;td&gt;sponsor&lt;/td&gt;&lt;td&gt;cotto zono indiguo los&lt;/td&gt;&lt;/tr&gt;&lt;tr&gt;&lt;td&gt;&lt;/td&gt;&lt;td&gt;8450 &lt;div xml:id=" xml:id="LIPS 1.194 gl"></g> | title                                 | cette zone maique les     |
|                 | 8457 ▼ <ref target="#n1.52.4">195. TVNC PRIMVM COEPTOS.]</ref> Quomodo id veru                                                                                                    | uuc.                                  | halises disponibles à     |
|                 | 8459 Tuberone Paullo Fabio Coss ut divi supra Rescribe igitur                                                                                                    | c                                     | bullises disponibles d    |
|                 |                                                                                                    |                                       | l'endroit où le curseur   |
|                 | Taxta Crilla Autour                                                                                                    |                                       |                           |
|                 |                                                                                                    |                                       | est placé dans le fichier |
|                 | C:\\Tacite_BellesLettres_ET_Commentaires.xml 🗧 Document sans erreur U+000A                                                                                                    | 40:28 📮                               |                           |

## Oxygen – comment faire pour...

- Ajouter une balise ?
  - Sélectionner la portion de texte à baliser et double-cliquer sur le nom de la
  - ou balise dans la fenêtre des éléments
    - Sélectionner la portion de texte à baliser et faire CTRL E ou Cmd E pour choisir
  - ou la balise à ajouter
    - Directement écrire la balise ouvrante et la balise fermante de chaque côté de la portion de texte à baliser
- Ajouter un attribut ?
  - Placer le curseur dans une balise et remplir la valeur d'un des attributs dans la
  - ou zone des attributs
    - Directement écrire l'attribut et sa valeur dans la balise ouvrante
- Supprimer une balise ?
  - Sélectionner la balise ouvrante et la supprimer, ce qui supprimera la balise fermante aussi

## Oxygen – document valide

Lorsque le document comporte des erreurs, le logiciel l'indique et signale les erreurs en question dans le document.

٠

5744 🗸 <div xml:id="LIPS 1.43" ana="#hist #interp" resp="#lips"> Attribut Valeur 5745 🗸 <ref target="#nl.6.3">43. FICTA SEV VERA.]</ref> Ficta, si a Tiberio crimen 5746 amoliretur; ne ipse eius damnaretur a Senatu Vera, si Tiberium auctorem ana 5747 ederet, ab eo puniendus aut tollendus. cert </div> change Erreur : ici, l'erreur copyOf • Il peut s'agir d'une corresp <div xml:id="LIPS\_1.44" ana="cit #ref #voc" resp="#lips"> porte sur la balise decls <ref target="#nl.6.3">44. VT NON ALITER RATIO CONSTET.]</ref> Scitum dictum, balise non fermée, nec guidguam mutemus. A mensulariis dictum est, guibus constant rationes cum pares sunt. Plin. lib. I. epist. <q xml:id="LIPS 1.44 ql" ana="#litt" <div> car elle Il faut fermer ici who="#plinius">Mirum est quam singulis diebus in urbe ratio aut constet, d'un caractère aut constare videatur, cunctisque non constet</q>. Idem Panegyrico: <q contient une xml:id="LIPS 44 q2" ana="#litt" who="#plinius">Augeo principis munus, la balise interdit, ou autre. cum ostendo liberalitati eius inesse rationem. Ambitio enim, <choice> balise qui <orig>samp;</orig> <reg>et</reg> Éléments </choice> iactantia, <choice> Un message précise le n'est pas fermée <orig>samp;</orig> <reg>et</reg) type d'erreur pour la </choice> effusio, <choice> addName 5765 <orig>samp;</orig> addSpan 5766 <reg>et</reg> corriger plus address 5767 </choice> quidvis potius quam liberalitas est, cui ratio non constat. Vsi <choice> affiliation 5768 5769 facilement. <orig>samp;</orig> Position de l'erreur 5770 atGrp am <reg>et</reg) 5771 </choice> auctores prisci iuris L. I. De obseq. parent. 1. paenult. De re 5772 militari. Adde Valentis dictum apud Spartianum: <q xml:id="LIPS\_1.44\_q3" dans le document : anchor \$773 ana="#litt" who="?">Non sibi apud deos inferos constare rationem, quod app 577 quamvis hostem suum, Pisonem tamen iussisset occidi, virum cuius similem 5775 att Rom. resp. non haberet. cliquable 😳 **Pour la Foire** 376 Message d'erreur </div> bibl biblFull De type d'élément "p" doit se terminer par la balise de fin correspondante "". biblStruct aux erreurs, binaryObject Texte Grille Auteur : \... \Documents \Projets \TacitusOnLine \Tacite\_BellesLettres\_ET\_Commentaires.... 📕 Le document contient des erreurs: 🤆 U+000A 5775:56 Modifié cliquez ici !

Fichier Éditer Rechercher Projet Options Outils Document Fenêtre Aide

 $\square \blacksquare \blacksquare \blacksquare \bigcirc \mathcal{C} \land \heartsuit \land \square \blacksquare \not = \not = \land \to \blacksquare$ 

XPath 2.0 - Exécuter XPath sur 'Fichier courant'

TEI text body div div p

...te\_BellesLettres\_ET\_Commentaires.xml\* x

🔀 Tacite\_BellesLettres\_ET\_Commentaires.xml [C:\Users\marionce\Documents\Projets\TacitusOnLine\Tacite\_BellesLettres\_ET\_Commentaires.xml] - <oXygen/> XML Editor (Usage académique seulement)

- 🔍 📝 - 🜔 🍂 💽 📑 🖟 🦩 🦻 💓 💉

TACITV

www.tei-c.org/ns/1.0]

4 Þ

p [http://v

💷 式 式 📑

 $\times$ 

Indicateur rouge :

document invalide

### Oxygen – document valide

|                                                                                                    |                                                                                                    |                                          |            | 7      |  |
|----------------------------------------------------------------------------------------------------|----------------------------------------------------------------------------------------------------|------------------------------------------|------------|--------|--|
| 🔉 Tacite_BellesLettres_ET_Commentaires.xml [C:\Users\marionce\Documents\Projets\TacitusOnLine\Tacite_BellesLettres_ET_Commentaires.xml] - <oxygen></oxygen> XML Editor (Usage académique seulement) – 🗆 X |                                                                                                    |                                          |            |        |  |
| <u>F</u> ichier Édit <u>e</u>                                                                                                    | r <u>R</u> echercher <u>P</u> rojet <u>O</u> ptions Ou <u>t</u> ils Do <u>c</u> ument Fe <u>n</u> être Aide                                                                                                    |                                          |            |        |  |
|                                                                                                    | ਡ 🖹 🗎 🗘 ^☆ 🔍 🗟 📴 💒 ← → 🖪                                                                                                    |                                          |            |        |  |
| XPath 2.0 🝷                                                                                                    | 🗈 - Exécuter XPath sur 'Fichier courant' 🔹 💐 📝 - 🕑 🧍 🚱 🏂 💽 🦻 🦻 🖉                                                                                                    |                                          | Indicateur | vert : |  |
| • Tacite_B                                                                                                    | ellesLettres_ET_Commentaires.xml X                                                                                                    | ↓ ► ■ Attribu                            | document   | valide |  |
| TEI text                                                                                                    | body div div p q choice reg                                                                                                    |                                          |            | 1      |  |
| 5744 🔽                                                                                                    | <pre><div ana="#hist #interp" resp="#lips" xml:id="LIPS 1.43"></div></pre>                                                                                                    | ▲ ■                                      |            |        |  |
| 5745 🗸                                                                                                    | <ref target="#nl.6.3">43. FICTA SEV VERA.]</ref> Ficta, si a Tiberio crimen                                                                                                    | Attribut                                 | Valeur     |        |  |
| 5746                                                                                                    | amoliretur; ne ipse eius damnaretur a Senatu Vera, si Tiberium auctorem                                                                                                    | ana                                      | ^          |        |  |
| 5747                                                                                                    | ederet, ab eo puniendus aut tollendus.                                                                                                    | cert                                     |            |        |  |
| 5748                                                                                                    |                                                                                                    | change                                   |            |        |  |
| 5749                                                                                                    |                                                                                                    | change                                   |            |        |  |
| 5750                                                                                                    |                                                                                                    | copyOf                                   |            |        |  |
| 5751 🔽                                                                                                    | <pre><div ana="cit #ref #voc" resp="#lips" xml:id="LIPS_1.44"></div></pre>                                                                                                    | corresp                                  |            |        |  |
| 5752 🔽                                                                                                    | <ref target="#nl.6.3">44. VT NON ALITER RATIO CONSTET.]</ref> Scitum dictum,                                                                                                    | evidence                                 |            |        |  |
| 5753                                                                                                    | nec quidquam mutemus. A mensulariis dictum est, quibus constant rationes cum                                                                                                    | exclude                                  |            |        |  |
| 5754                                                                                                    | pares sunt. Plin. lib. I. epist. <q <="" ana="#litt" td="" xml:id="LIPS_1.44_ql"><td>facs</td><td></td><td></td></q>                                                                                                    | facs                                     |            |        |  |
| 5755                                                                                                    | <pre>who="#plinius"&gt;Mirum est quam singulis diebus in urbe ratio aut constet,</pre>                                                                                                    | instant                                  | false      |        |  |
| 5756                                                                                                    | aut constare videatur, cunctisque non constet. Idem Panegyrico: <q< td=""><td>a la la la la la la la la la la la la la</td><td></td><td></td></q<>                                                                                                    | a la la la la la la la la la la la la la |            |        |  |
| 5757                                                                                                    | xml:id="LIPS_44_g2" ana="#litt" who="#plinius">Augeo principis munus,                                                                                                    |                                          |            |        |  |
| 5758                                                                                                    | cum ostendo liberalitati eius inesse rationem. Ambitio enim, <choice></choice>                                                                                                    | next                                     | N          |        |  |
| 5759                                                                                                    | <orig>samp;</orig>                                                                                                    | prev                                     | •          |        |  |
| 5760                                                                                                    | <pre>{reg&gt;et</pre>                                                                                                    | Élémer                                   | ots and X  |        |  |
| 5761                                                                                                    | iactantia, <choice></choice>                                                                                                    | Elemen                                   |            |        |  |
| 5762                                                                                                    | <orig>samp;</orig>                                                                                                    | abbr                                     | <u>^</u>   |        |  |
| 5763                                                                                                    | <reg>et</reg>                                                                                                    | add                                      |            |        |  |
| 5764                                                                                                    | effusio, <choice></choice>                                                                                                    | addName                                  |            |        |  |
| 5765                                                                                                    | <orig>samp;</orig>                                                                                                    | addSpan                                  |            |        |  |
| 5766                                                                                                    | <reg>et</reg>                                                                                                    | address                                  |            |        |  |
| 5767                                                                                                    | quidvis potlus quam liberalitas est, cui ratio non                                                                                                    | affliction                               |            |        |  |
| 5708                                                                                                    | constat                                                                                                    | amiauon                                  |            |        |  |
| 5709                                                                                                    | <pre></pre>                                                                                                    | alt                                      |            |        |  |
| 5771                                                                                                    | (http://www.iterse.miesi.juris I. I. Da cheeg. parent 1. paepult De re                                                                                                    | altGrp                                   |            |        |  |
| 5772                                                                                                    | militari Ade Valentis dictum and Spartianum (dymilide"ILDS 1.4 d3"                                                                                                    | am                                       |            |        |  |
| 5773                                                                                                    | minically Aude variation appared particular of a second and the second and the se | anchor                                   |            |        |  |
| 5774                                                                                                    | manuis hostem suum. Pisonem tamen jussisset occidi, virum cuius similem                                                                                                    | app                                      |            |        |  |
| 5775                                                                                                    | Rom, resp. non haberet/(r),                                                                                                    | att                                      |            |        |  |
| 5776                                                                                                    |                                                                                                    | bibl                                     |            |        |  |
| 5777                                                                                                    |                                                                                                    |                                          |            |        |  |
| 5778                                                                                                    |                                                                                                    |                                          |            | 1      |  |
|                                                                                                    | <                                                                                                    | > biblStruct                             |            | 1      |  |
| Texte Grille                                                                                                    | e Auteur                                                                                                    | binaryObj                                | ect 🗸      | 1      |  |
|                                                                                                    |                                                                                                    |                                          |            |        |  |
| ::\\Document                                                                                                    | s@rojets\TacitusOnLine\Tacite_BellesLettres_ET_Commentaires U Document sans erreur U+000A                                                                                                    | 5760 : 46                                | Ę          |        |  |

# TACITYS

## Encoder pour Tacitus On Line

À partir du PDF de l'édition de référence (Paris, Pierre Chevallier, 1608) :

TACI

- Transcrire et encoder les commentaires dans un fichier XML-TEI
- Dans les commentaires, effectuer les annotations pour repérer :
  - Les citations
  - Les passages en grec
- Signaler :
  - les problèmes de ponctuation : encadrer par <sic></sic>
  - les erreurs présentes dans l'édition imprimée (par exemple un même numéro pour deux commentaires) : encadrer l'erreur par <sic></sic>
- Il est possible que vous rencontriez des balises <span> et/ou des attributs ana. C'est Isabelle Cogitore qui effectue ces annotations, ne vous en préoccupez pas.

## Encoder pour Tacitus On Line

#### Marche à suivre

- 1. Télécharger Oxygen (<u>lien</u>) et lancer l'installation
- 2. Licence Oxygen (nécessaire pour utiliser le logiciel)
  - Demander à l'équipe ELAN <u>litt-et-arts-elan@univ-grenoble-alpes.fr</u> en mettant Isabelle Cogitore en copie et préciser qu'il s'agit d'un travail pour Tacitus On Line
- 3. Récupérer le fichier sur le dossier partagé (<u>lien</u>)
  - Pour chaque encodeur, il y a un fichier : Tacite\_livre[num]\_[NomEncodeur].xml
  - Exemple : si le transcripteur Jean Dupont est chargé de transcrire les commentaires du livre 3, le fichier dont il devra s'occuper sera nommé : Tacite\_livrelll\_JeanDupont.xml
- 4. Ouvrir le fichier avec Oxygen
- 5. Récupérer le PDF sur le dossier partagé (<u>lien</u>)

### Organisation du fichier

## TACITYS

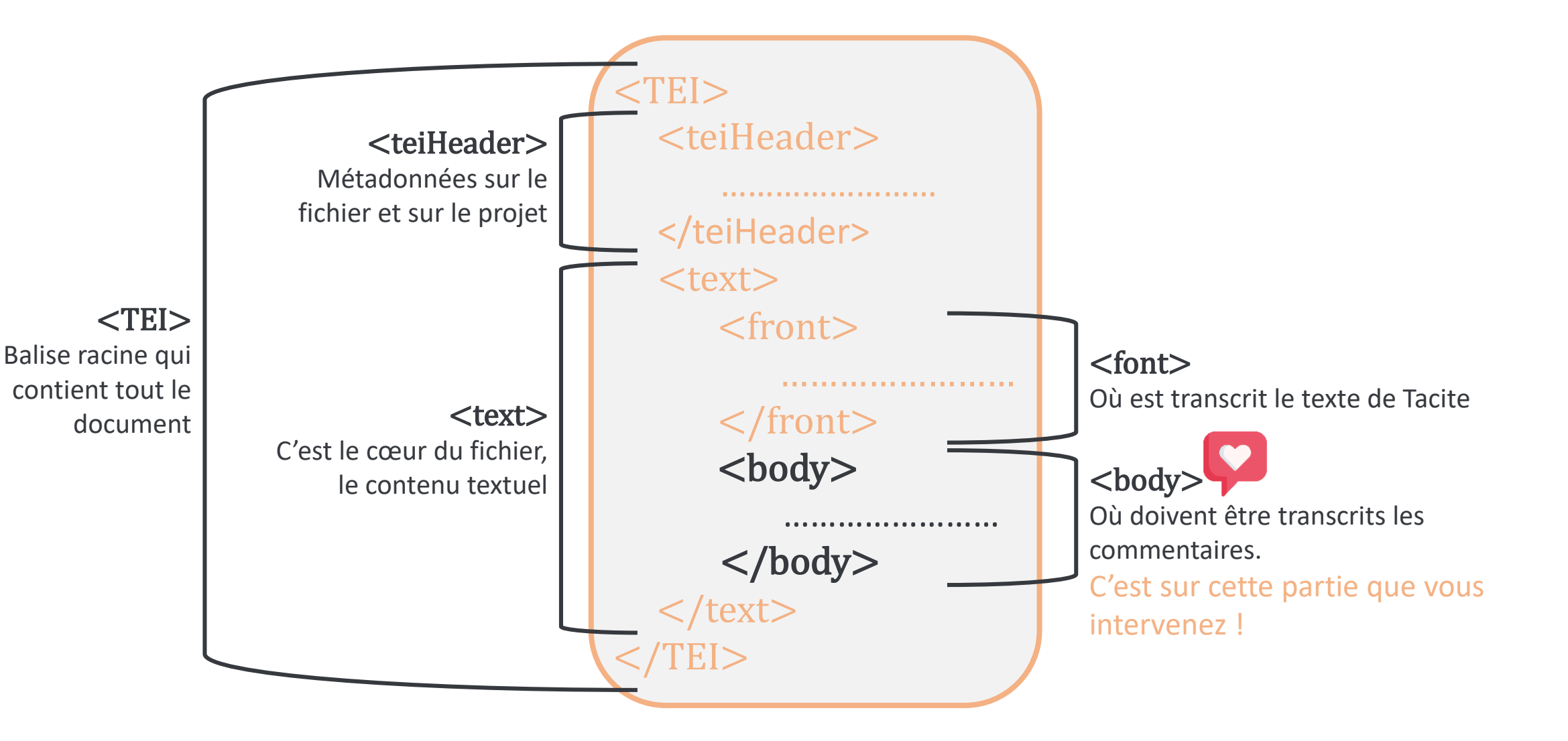

### Transcription des commentaires

### Principes de base

- Dans le body du fichier XML-TEI (comme vu à la diapositive précédente)
- 1 commentaire = 1 balise <div>
- Transcription du commentaire, de son numéro, de son lemme et des notes marginales s'il y en a

### Éléments à annoter

- Encodage des citations et des passages en grecs
- Si vous n'êtes pas sûrs, utilisez l'attribut cert="low"
- Règles de transcriptions propres au latin spécifiées <u>plus loin</u>

### Transcription des commentaires

## TACELTVS

Texte de Tacite

Déjà fait

Commentaires

Votre travail

Postquam Bruto & Cassio cæsis, nulla iam <sup>10</sup> publica arma; Pompeius " apud Siciliam oppressus, " exutoque Lepido, intersecto Antonio, ne Iulianis quidem partibus, nifi Cæsar dux reliquus: posito Triumuiri nomine, Consulem se ferens, & ad tuendam plebem Tribunicio iure contentum; " vbimilitem donis, populum annona, cunctos dulcedine otij pellexit; infurgere paullatim, munia Senatus, magistatuum, legum in fe trahere, nullo aduersante: cùm ferocissimi per acies, aut proscriptione cecidissentur: ac nouis ex tebus aucti, tuta & præsentia, quàm vetera & periculosa mallent. Neque prouinciæ illum rerum statum abnuebant, sus populique imperio ob <sup>14</sup> certamina potentium, & <sup>15</sup> auaritiam magistratuum : inualido legum auxilio, quæ vi, ambitu, postremò pecunia turbabantur. <div type="paragraph" xml:id="n1.2">

<span xml:id="n1.2.1" type="sub-paragraph">Postquam, Bruto et Cassio caesis, nulla iam publica arma, Pompeius apud Siciliam oppressus, exutoque Lepido, interfecto Antonio, ne Iulianis quidem partibus nisi Caesar dux reliquus, posito triumuiri nomine, consulem se ferens et ad tuendam plebem tribunicio iure contentum, ubi militem donis, populum annona, cunctos dulcedine otii pellexit, insurgere paulatim, munia senatus, magistratuum, legum in se trahere, nullo aduersante, cum ferocissimi per acies aut proscriptione cecidissent, ce;teri nobilium, quanto quis seruitio promptior, opibus et honoribus extollerentur ac, nouis ex rebus aucti, tuta et praesentia quam uetera et periculosa mallent.

<span xml:id="n1.2.2" type="sub-paragraph">Neque prouinciae illum rerum statum
abnuebant, suspecto senatus populique imperio ob certamina potentium et
auaritiam magistratuum, inualido legum auxilio, quae ui, ambitu, postremo
pecunia turbabantur.

</div>

14. CERTAMINA POTENTIVM.] Factiones in Vibe, & tum bella: qu'a miferas prouincias affligebant. 15. A VARITIAM.] Rapinas & extorfiones Prafidum, in populi imperio diffimulatas, aut inuicem donatas. 16. CLAVDIVM MARCO

<div xml:id="LIPS\_1.14" ana="#hist #interp" resp="#lips">

<ref target="#n1.2.2">14. CERTAMINA POTENTIVM.]</ref> Factiones in urbe, <choice> <orig>&amp;</orig>

<reg>et</reg>

</choice> tum bella quae miseras provincias affligebant.

#### </div>

<div xml:id="LIPS\_1.15" ana="#hist #voc" resp="#lips">

<ref target="#n1.2.2">15. AVARITIAM.]</ref> Rapinas <choice>

<orig>&amp;</orig>

<reg>et</reg>

</choice> extorsiones praesidum, in populi imperio dissimulatas, aut invicem
donatas.

</div>

## Règles de transcription du latin

- "&" dans le texte doit être transcrit par "&" (voir <u>balise <choice></u>)
- Transcription du latin selon les règles des éditions actuelles françaises :
  - des "i" et pas de "j" systématiquement

iam et pas jam ; Iulius et pas Julius

 des "u" et pas de "v" sauf en majuscule à l'initiale des noms propres et en début de phrase

TACIT

uirtus et pas virtus ; Vrbs et pas Urbs

- Les finales longues notées dans l'édition de 1608 comme "ij" ou "iy" sont notées "ii"
- Les voyelles ne sont pas accentuées
- Les diphtongues restent notées comme deux voyelles à la suite, non liées : *coepi* et non *cœpi*
- Les "J" correspondant à la graphie Renaissance des s sont notés "s"

### Structure - balises et attributs

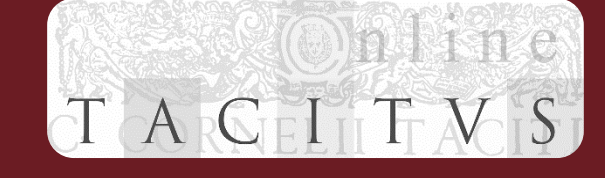

| Balise              | Signification                                                                                        | Attribut(s)                                                                                                    | Exemple                                                                                              |
|---------------------|----------------------------------------------------------------------------------------------------|----------------------------------------------------------------------------------------------------|----------------------------------------------------------------------------------------------------|
| <div></div>         | Contient le commentaire                                                                              | <ul> <li>xml:id : identifiant unique du commentaire (voir page xml:id)</li> <li>→ numéro de paragraphe des Belles Lettres</li> <li>→ "LIPS_" + numéro du livre + "." + numéro du commentaire</li> </ul> | <pre><div ana=" #hist intro" resp="#lips" xml:id="LIPS_1.207"></div></pre>                           |
|                     |                                                                                                    | ana : analyse, c'est Isabelle Cogitore qui fait ces annotations                                                                                                    | [ le commentaire est inséré ici ]                                                                    |
|                     |                                                                                                    | <b>resp</b> : auteur du commentaire : #lips                                                                                                    |                                                                                                    |
|                     | Paragraphe (corps du<br>commentaire, hors notes<br>marginales)                                       | -                                                                                                    |                                                                                                    |
| <ref></ref>         | Appel de référence avec la<br>phrase numérotée (contient le<br>numéro du commentaire et le<br>lemme) | <b>target</b> : numéro de livre, de paragraphe et de phrase<br>numérotée selon l'édition des Belles Lettres                                                                                             | <ref target="#n1.35.2">154. MEDERETVR FESSIS.]</ref>                                                 |
| <note></note>       | Note marginale (en dehors du<br>paragraphe)                                                          | <pre>xml:id : identifiant unique de la note (voir page xml:id)<br/>→ identifiant du commentaire + "_n" + numéro de la note</pre>                                                                        | <pre><note rend="marge" xml:id="LIPS_214_n1">     "ale_alignid_e_Sustenii_NerenegapXLIX</note></pre> |
|                     |                                                                                                    | rend="marge"                                                                                                    |                                                                                                    |
| <unclear></unclear> | Lecture ou transcription incertaine                                                                  | -                                                                                                    |                                                                                                    |

### Annotation - balises et attributs

#### Balise Signification Attribut(s) Exemple Regroupe deux versions d'une <choice> <choice> même forme <orig>&amp;</orig> <reg>et</reg> <orig> Forme originale -</choice> Forme régularisée/normalisée <reg> **xml:id** : identifiant unique de la citation (voir page xml:id) $\rightarrow$ identifiant du commentaire + "\_q" + numéro de la citation dans le commentaire <q xml:id="LIPS 1.73 q1" ana="#litt" who="#seneca">Mariana clade quam multos splendidissime natos, Senatorium per ana : analyse, c'est Isabelle Cogitore qui fait ces annotations militiam auspicantes gradum, fortuna depressit? alium Citation <q> ex illis pastorem, alium custodem casulae fecit</g> who : auteur de la citation, si connu (voir liste des auteurs, toujours précédés d'un #) <q xml:id="LIPS 116 q2" ana="#litt" who="#xiphilinus" xml:lang="GR" >συνήγαγε δέ το στράτευμα Ομφο δώδεκα μυριάδας Ον, καο Ονέβη Οπο βομα Οκ γ□ς □λώδοις □ς τ□ν □ωμαϊκ□ν τρόπον πεποιημένον</q> xml:lang="GR" si la citation est en grec <q xml:id="LIPS 1.81 q4" ana="#litt" who="#ovidius"> <l>Quale tamen potui de celite, Brute, recenti</l> Vers, à l'intérieur d'une citation < l ><l>Vestra procul positus carmen in ora dedi.</l> </q> xml:lang="GR" Passage en grec (hors citation) <foreign>

TACITVS

### Les valeurs de l'attribut xml:id

# TACITYS

- Identifiant de commentaire : <div>
  - "LIPS\_" + numéro du livre + "." + numéro du commentaire
  - Exemple : LIPS\_1.42
- Identifiant de citation : <q>
  - identifiant du commentaire + "\_q" + numéro de la citation dans le commentaire
  - Exemple : LIPS\_1.42\_q1
- Identifiant de note marginale : <note>
  - identifiant du commentaire + "\_n" + numéro de la note dans le commentaire
  - Exemple : LIPS\_1.42\_n1

#### <div xml:id="LIPS\_1.42" ana="cit #hist" resp="#lips">

<ref target="#n1.6.3">42. MISERAT CODICILLOS.]</ref> Ita enim receptum, quo magis cautum militibus esset, caedem mandari per libellum. Scilicet ne Imperator auctoritatem posset defugere. Pulchre Herodianus lib. III. de Saturnino <choice><orig>&amp;</orig><reg>et</reg></choice> Plautiano: <q xml:id="LIPS\_1.42\_q1" ana="#litt" who="#herodianus"

xml:lang="GR">Ο δὲ ΣατουρνΟνος γραμματεΟον Οτησε τοΟ φόνου φέρον τὰς Οντολάς. Οθος γάρ τοΟτο τυραννικΟν, εΟτινα Οκπέμποιεν ΟπΟ φόνον Οκριτον, Οντέλλεσθαι τοΟτο δΟα γραμμάτων, Ονα μΟ γιγνόμενον Ο Ορατασήμαντον.

<span ana="#translatio">At Saturninus codicillos, sive libellum petiit, qui caedis mandata haberet. Mos enim ille regius, ut cum mittunt ad caedem alicuius, sine sententia aut iudicio, patrandam; tunc id per scriptum iubeant, ne cum factum fuerit, sine tessera aut nota sit</span>

</q>. Ad quem usum Duplices adhibitos, <ref target="LIPS\_42\_n1">\*</ref> alibi lectum.

<note xml:id="LIPS\_1.42\_n1" rend="marge">Herodiano li. VII. de Quaestore misso ad eaedem Vitaliam.</note>

</div>

## Liste des auteurs (attributs who et resp) <sub>TAC</sub>

#### Attention, toujours précédés d'un #

- #ammianus
- #appianus
- #aristophanes
- #beroaldus
- #caesar
- #calpurnius
- #capitolinus
- #censorinus
- #claudianus
- #cornelius
- #dio
- #euripides

- #florus
- #glossae\_priscae
- #herodianus
- #hieronymus
- #homerus
- #horatius
- #iunius
- #iuuuenalis
- #julianus\_apostata
- #lampridius
- #liuius
- #lucanus

- #muretus
- #ouidius
- #pincianus
- #plinius
- #plutarchus
- #quintilianus
- #seneca
- #sidonius
- #spartianus
- #statius
- #strabo
- #suidas

- #suetonius
- #tacitus
- #tert
- #tertullianus
- #thucidides
- #torrentius
- #valerius
- #varro
- #velleius
- #virgilius
- #xiphilinus
- #zonaras

### Exemple d'un commentaire transcrit

```
<div xml:id="LIPS 1.131" ana="#etab #styl cit" resp="#lips">
    <ref target="#n1.25.2">131. ATROX CLAMOR, REPENTE QVIES.]</ref> Video
        expulsam priscam uocem,
        <span ana="#vocabulum">repens quies</span>
         . Porro huic sententiae silianum illud plane geminum est.
        <q xml:id="LIPS 1.131 q1" ana="#litt" who="#silianum ?">
                                                                         131. ATROXCLAMOR, REPENTE QUIES.]
                                                                      Video expulsam priscam Vocem, repens quies. Porro
            <l>Clamor saepe repens,
                                                                       huic sententie silianum illud plane geminum est.
                <choice>
                    <orig>&amp;</orig>
                                                                         Clamor sæpè repens, & sæpè silentia fixis
                    <reg>et</reg>
                                                                         In tellurem oculis.
                </choice> saepe silentia fixis</l>
                                                                       Clamor autem, cum terrerent, Ve Sequitur: quiet, cum
            <l>In tellurem oculis.</l>
                                                                       timerent.
        </q>
        Clamor autem, cum terrererent, ut seguitur: guies, cum timerent.
    </div>
```

### Exemple d'un commentaire transcrit

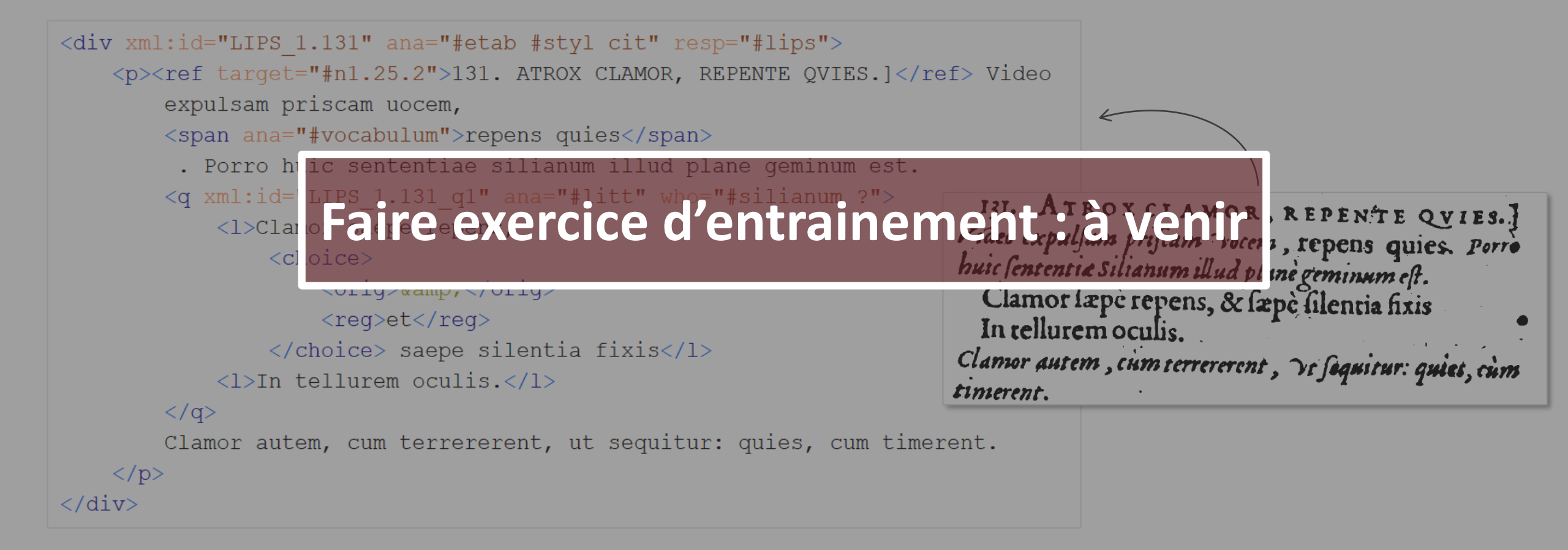

TACITVS

## Encoder pour Tacitus On Line

### Dernières étapes

- Ajouter sa contribution au header :
  - Aller dans le header, au niveau de la balise <titleStmt>
  - À la suite de la liste de balises <respStmt>, ajouter la vôtre comme ceci : (en fonction de ce que vous avez fait)
- Sauvegarder (pas seulement à la fin!)
- Vérifier que le fichier est correctement nommé : Tacite\_livrelll\_JeanDupont.xml

</respStmt>

<name>Jean Dupont</name>

<resp>Transcription des commentaires de Juste Lipse au livre III</resp>

- Mettre en ligne le fichier sur le dossier partagé (lien)
- Prévenir Isabelle Cogitore par mail <u>isabelle.cogitore@univ-grenoble-alpes.fr</u>

### Foire aux questions

# TACITYS

- 1. A-t-on besoin d'encoder la position de la note (marge de gauche, de droite) ?
  - Non, car ce n'est pas une édition diplomatique.
- 2. A-t-on besoin d'encoder les lettrines ?
  - Non, car ce n'est pas une édition diplomatique.
- 3. Que faire si l'on n'identifie pas l'auteur d'une citation ?
  - Dans la balise, ne pas mettre l'attribut who mais ajouter l'attribut cert="low"
- 4. Que faire si on n'est pas sûr d'une annotation ?
  - Dans la balise, ajoutez l'attribut cert="low"
- 5. A-t-on besoin d'indiquer que le texte est en italique ?
  - Non, c'est le texte par défaut, il n'y a pas de balise particulière.
- 6. Que faire si on ne lit pas le grec dans l'édition 1608 et/ou si on ne sait pas le transcrire ?
  - Dans la balise, ajoutez l'attribut cert="low"
- 7. Que faire lorsque je rencontre un passage en grec ?
  - Si vous pouvez le lire et le transcrire, utilisez la balise <foreign> avec l'attribut xml:lang="GR"

### Foire aux erreurs

- 1. « Le type d'élément "p" doit se terminer par la balise de fin correspondante "" »
  - Solution : trouver là où manque la balise fermante, probablement juste au-dessus de la ligne d'erreur signalée par Oxygen
- 2. « element "..." not allowed here; expected the element end-tag or element "...", "...", etc. »
  - Solution : la hiérarchie des balises n'a pas été respectée, il doit certainement y avoir une balise manquante avant l'élément souligné en rouge
- 3. « ID "..." has already been defined »
  - Solution : corriger l'identifiant car celui-ci a déjà été utilisé

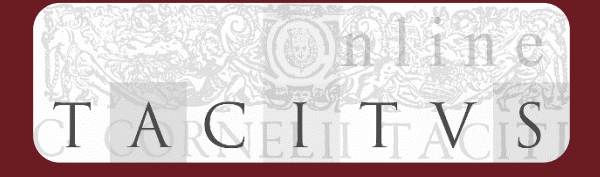

### Voir la version web de ce manuel : <u>lien</u>